# North East Jobs

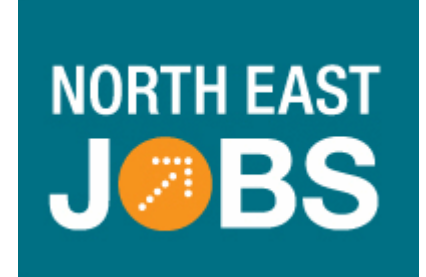

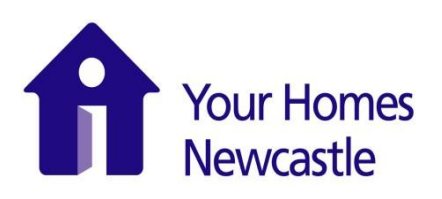

## A Guide for Job Applicants

Amended August 2016

#### Strategic Human Resources YHN House Benton Park Road Newcastle upon Tyne, NE7 7LX

## Contents

| Introduction                                             | 3 |
|----------------------------------------------------------|---|
| Getting started: Registration and Creation of an Account | 3 |
| Finding YHN vacancies                                    | 5 |
| Completion and submission of YHN online application form | 7 |
| Accessing Messages                                       |   |
| Withdrawing an Application                               |   |

#### Introduction

The North East Jobs (<u>www.northeastjobs.org.uk</u>) website is an online recruitment portal used by Local Authorities in the North East to advertise vacancies and manage all communications with applicants. It places the whole application process online for jobseekers, from searching for vacancies and receiving alerts to applying for jobs and arranging interview times. Your Homes Newcastle currently use the system up to shortlisting stage.

The online application form has been customised to meet YHN's requirements. This user manual aims to assist you in locating our vacancies within the North East Jobs recruitment portal, and will provide you with step-by-step guidance for completion and submission of an online application form.

#### **Getting started: Registration and Creation of an Account**

To apply online for YHN vacancies you must register and create an account with North East Jobs. At your browser type <u>www.northeastjobs.org.uk</u> and you will be directed to the North East Jobs homepage

**Please note:** If you are a YHN employee, you will need to ensure that you create an account by using your YHN work email address (ending in @yhn.org.uk), to enable you to apply for both internally and externally advertised vacancies.

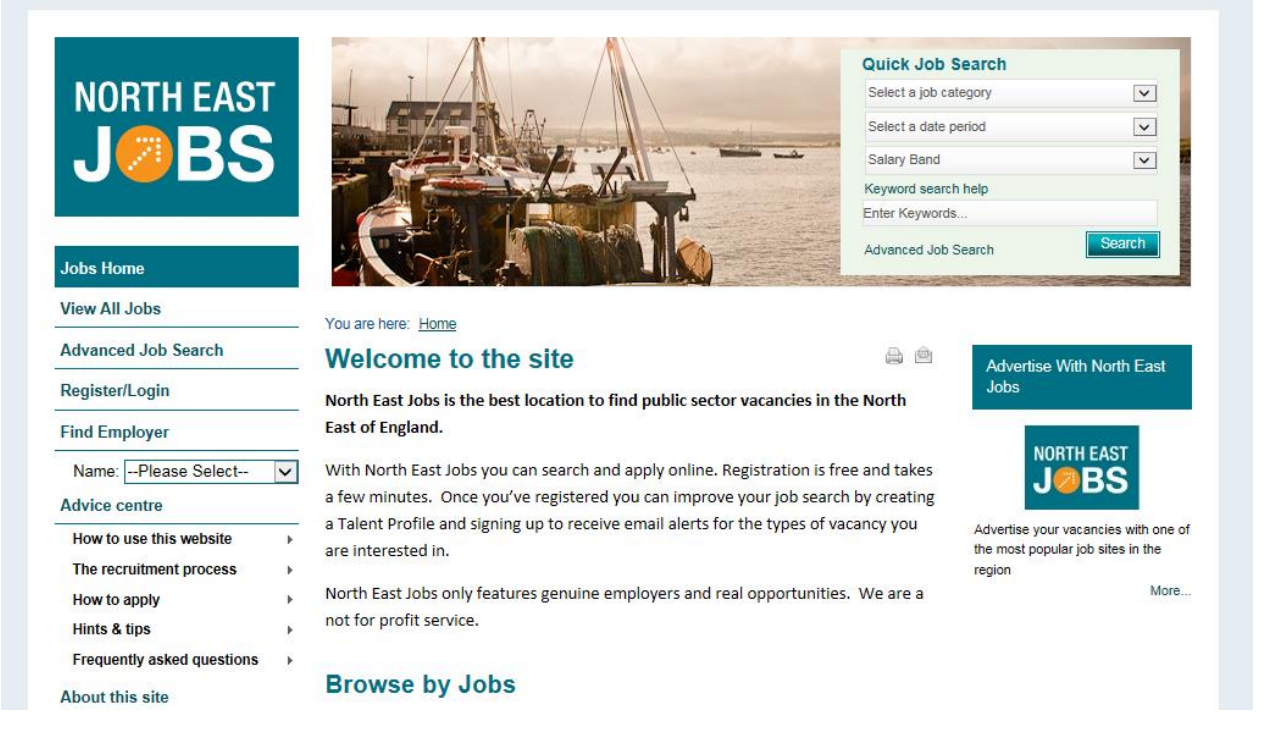

Click on Register/Login

|                                            | 🔍 Quick Job                            | Search                                                           | Maximise                  |
|--------------------------------------------|----------------------------------------|------------------------------------------------------------------|---------------------------|
| NORTH EAST                                 | You are here: <u>Home</u> :            | Register                                                         | Louin                     |
| T 💋 KS                                     | Register                               |                                                                  | Login                     |
|                                            | To register, please en                 | ter your contact information in the form below. A red asterisk   | Enter your email address: |
|                                            | means that informatio                  | n must be completed.                                             | Enter your password:      |
| Jobs Home                                  | Title: *                               |                                                                  |                           |
| View All Jobs                              | First name: *                          |                                                                  | Forgot password?          |
| Advanced Job Search                        |                                        | 50                                                               |                           |
| Register/Login                             | Last name: *                           | Bloggs                                                           |                           |
| rtogiotorizogni                            | Postcode:                              |                                                                  |                           |
| Find Employer                              | Please enter and cor                   | nfirm your email address. In order to confirm your registration, |                           |
| Name:Please Select                         | you will receive an er                 | mail containing instructions as to how to activate your account. |                           |
| Advice centre                              | Email: *                               | jo.bloggs@yhn.org.uk                                             |                           |
| How to use this website                    | Confirm email: *                       | is blasse Order and the                                          |                           |
| The recruitment process                    | >                                      | Jo.bloggs@ynn.org.uk                                             |                           |
| How to apply                               | <ul> <li>Your password must</li> </ul> | contain both upper and lower case letters, and at least one      |                           |
| Hints & tips                               | Number. It must be a                   | it least eight characters in length.                             |                           |
| Hints & tips<br>Frequently asked questions | Password: *                            |                                                                  |                           |
| n oquenuy uaneu questions                  | Password: "                            |                                                                  |                           |

- All the fields with a red asterisk (\*) are mandatory
   Complete the relevant fields at the centre of your screen

Continue by completing the registration details as per below screenshot:

| Our Talent pool     |                                                                                                    |
|---------------------|----------------------------------------------------------------------------------------------------|
| Job Categories      | Please enter a secret question and answer below. This should be something only<br>you know the answer to                                                           |
| Safer Recruitment   | *                                                                                                    |
| Eligibility to Work | If you forget your password, you will be asked your secret question in order to reset<br>your password.                                                            |
|                     | Secret question: * Place of birth                                                                                                    |
|                     | Answer to secret Newcastle upon Tyne question: *                                                                                                    |
|                     | Do you currently work for any of the organisations listed below?                                                                                                   |
|                     | Organisation: Your Homes Newcastle                                                                                                    |
|                     | Security check<br>Enter both words below, separated by a space.<br>If you can't read the words displayed, request a new set of words or try an audio<br>challenge. |
|                     | 38693663 · · · · · · · · · · · · · · · · · ·                                                                                                    |
|                     | 38693663 Privacy & Terms                                                                                                    |
|                     | ☑ I have read and agreed to the Terms and Conditions of the site. (Link opens in a new tab or window.)                                                             |

- > If you are a YHN employee please indicate this by selecting 'Your Homes Newcastle' in the **Organisation** field
- > Once you have completed all the fields, click on **Submit**

### **Finding YHN vacancies**

To locate YHN vacancies advertised on the North East Jobs website and submit an online application form, please follow the instructions below:

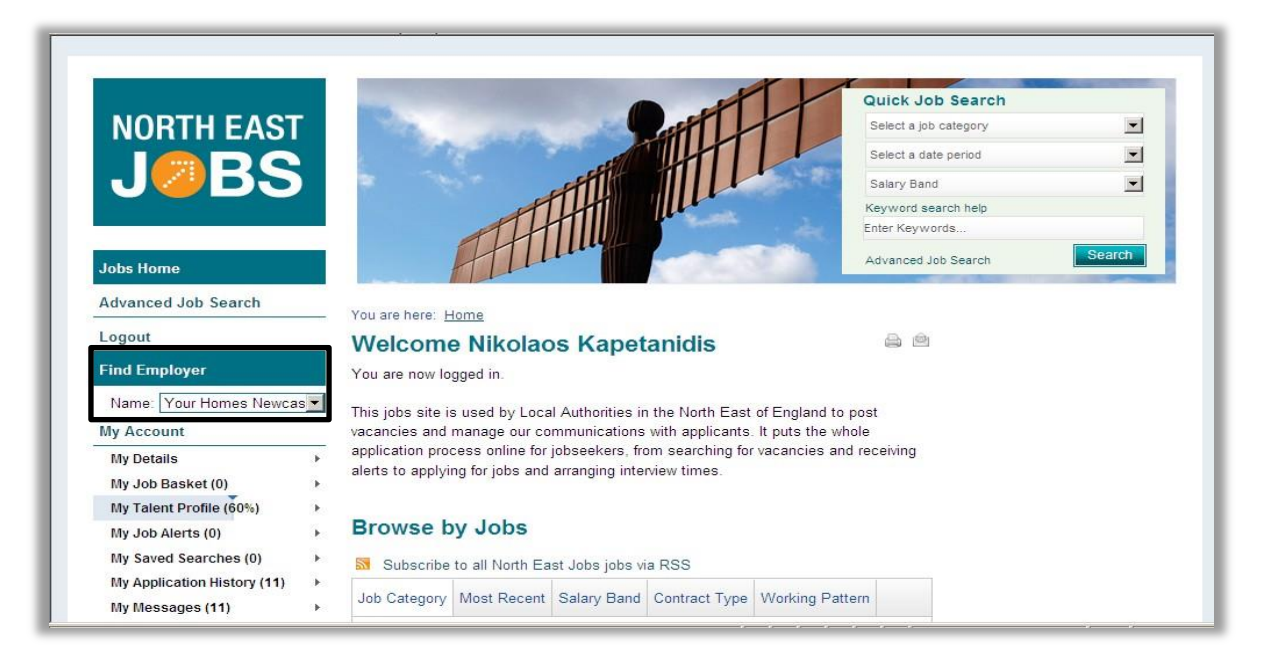

At the left hand side menu and below the Find Employer field, open the drop-down list and click on Your Homes Newcastle

| My Messages (11)<br>Advice centre                  | •      | responsibility to   | both our emp   | se our         |                |                 |  |  |
|----------------------------------------------------|--------|---------------------|----------------|----------------|----------------|-----------------|--|--|
| How to use this website<br>The recruitment process | ь<br>ь | access to our s     | services.      | anu m          |                |                 |  |  |
| How to apply<br>Hints & tips                       |        | Browse b            | y Jobs         |                |                |                 |  |  |
| Frequently asked questions                         | •      | Subscribe           | to all Your Ho | mes Newcastle  | e jobs via RSS |                 |  |  |
| About this site                                    | 12     | Job Category        | Most Recent    | Salary Band    | Contract Type  | Working Pattern |  |  |
| Our Talent pool<br>Job Categories                  | •      | Admin/Secret<br>(1) | tarial/Custome | r Services     |                |                 |  |  |
| Safer Recruitment                                  | •      | Advanced Job Search |                |                |                | Search          |  |  |
|                                                    | L      | Back to top         |                |                |                |                 |  |  |
| Accessibility   Privacy Notice   [                 | Discla | imer   Terms and    | d Conditions   | Sitemap   Coni | tact Us        |                 |  |  |
| NE                                                 |        |                     |                |                |                |                 |  |  |

As shown above, at the bottom of the screen and below the **Browse by Jobs** field you will see the vacancies being currently advertised by YHN

> Click on the vacancy you wish to apply for

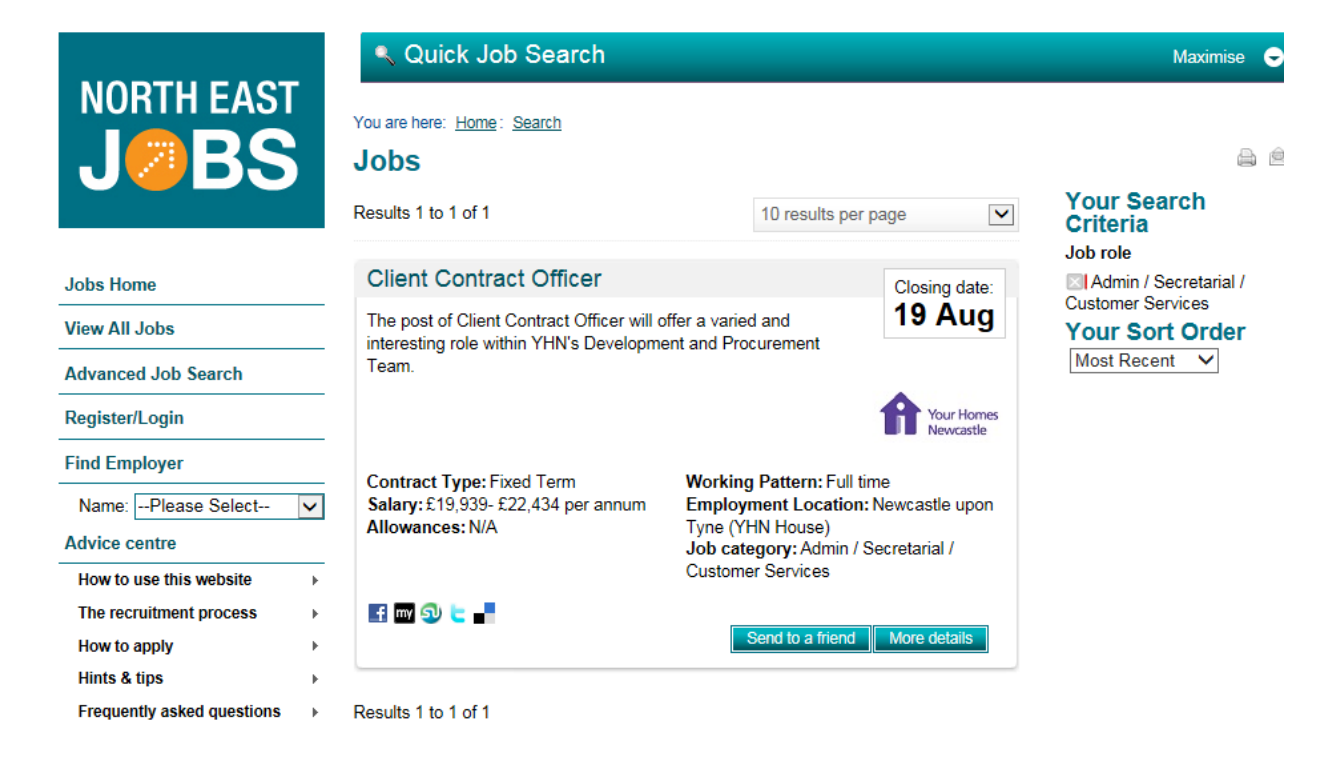

Once you have selected the job you are interested in, you will be able to see a summary of the vacancy details

Click on More details to view the full advert and to proceed with the completion and submission of an online application form

Proceed as per following screenshot:

|                            | 🔍 Quick Job 🤅                                          | Search                                                     | Maximise 🗢          |
|----------------------------|--------------------------------------------------------|------------------------------------------------------------|---------------------|
| JØBS                       | You are here: <u>Home</u> : <u>do</u><br>Client Contra | o detail<br>Inct Officer<br>Your Ho<br>Newcas              | ⊖ ⊜<br>omes<br>stle |
| Jobs Home                  | loh Summar                                             |                                                            |                     |
| View All Jobs              | Job Summar                                             | у                                                          | Closing date:       |
| Advanced Job Search        | Contract Type:<br>Working Pattern:                     | Fixed Term<br>Full time                                    | 19 Aug              |
| Register/Login             | Advert Start Date:                                     | 05/08/2016                                                 | Apply for this job  |
| Find Employer              | Advert End Date:<br>Salary:                            | 19/08/2016 23:59<br>£19,939- £22,434 per annum             | Send to a friend    |
| Name:Please Select         | Allowances:                                            | N/A                                                        |                     |
| Advice centre              | Hours per week:<br>Job Category:                       | 37<br>Admin / Secretarial / Customer Services              |                     |
| How to use this website    | Vacancy ID:                                            | 154394                                                     |                     |
| The recruitment process    | Employment Location                                    | on: Newcastle upon Tyne (YHN House)                        |                     |
| How to apply               | ) 📑 🔤 🕄 🗧                                              |                                                            |                     |
| Hints & tips               | Supporting of                                          | locuments                                                  |                     |
| Frequently asked questions | , cappering c                                          | Applicant Guidance (August 2015) pdf                       |                     |
| About this site            |                                                        | (108.58 KB)                                                |                     |
| Our Talent pool            | •                                                      | Client Contract Officer Job Description.pdf<br>(177.52 KB) |                     |
| Job Categories             |                                                        |                                                            |                     |
| Cofee Descriterent         | Eurther infor                                          | mation                                                     |                     |

- At the Supporting Documents section you can access the role's job description, along with any other relevant documents
- > At the Further information section you can see the main body of the advert
- To proceed with your application click on Apply for this job, either at the bottom of the screen or at the right-hand side

#### Completion and submission of YHN online application form

YHN has recently changed the way in which we recruit to positions within the organisation. We have implemented a new application form which focuses on the person specification element of the Job Description and the essential and desirable criteria within this. We encourage all applicants to draw upon experience both within the workplace and in a personal capacity to demonstrate how they have the skills, knowledge and experience for the role to which they are applying.

The following screenshots will guide you through the completion of the online application form.

After you have clicked on **Apply for this job** as per previous screenshot, continue as shown below:

|                             | Quick Job Search                                     | Maximise 🗢 |
|-----------------------------|------------------------------------------------------|------------|
| NORTH EAST                  | You are here: Home: Job detail                       |            |
| JØBS                        | Where did you see this Job Advertised?               | a 6        |
|                             | Fields marked * are mandatory and must be completed. |            |
| Jobs Home                   | Where did you see this job advertised?*              |            |
| Advanced Job Search         | Submit                                               |            |
| Logout                      | Back to top                                          | A (*       |
| Find Employer               |                                                      |            |
| Name:Please Select          | ×                                                    |            |
| My Account                  |                                                      |            |
| My Details                  | <i>•</i>                                             |            |
| My Job Basket (0)           | >                                                    |            |
| My Talent Profile (60%)     | >                                                    |            |
| My Job Alerts (0)           | >                                                    |            |
| My Saved Searches (0)       | >                                                    |            |
| My Application History (11) | >                                                    |            |
|                             |                                                      |            |

- You will be asked where you saw the job you are applying for being advertised. Select one of the options from the drop-down list
- Click on Submit

The next page will take you through any pre-screening questions relevant to the role. As an employer, we have a legal obligation to ensure that all potential employees/casual workers have the right to live and work in the UK so this comes as a standard pre-screening question. Depending on the role, there may be additional screening questions, such as whether candidates have a full driving license/the necessary qualifications for the role to which they are applying.

Pre-screening questions will only be selected if they are essential for the role.

The bar near the top of the screen will indicate which section of the online application form you are currently completing. The first section of the application form you will be asked to complete is that of **Personal Details**:

| Personal                                                         | details                                 | References                                                                                    | Criminal                                   | Convictions                       | Ec 🕨   |
|------------------------------------------------------------------|-----------------------------------------|-----------------------------------------------------------------------------------------------|--------------------------------------------|-----------------------------------|--------|
| The Personal Details, Criminal<br>manager at shortlisting stage. | Convictions and E<br>The personal detai | equal Opportunities monitoring parts of the<br>ils part will be provided to the recruiting ma | application will not<br>nager at interview | be provided to the recr<br>stage. | uiting |
| Title *                                                          |                                         |                                                                                               |                                            |                                   |        |
| Surname *                                                        | 8 User                                  |                                                                                               |                                            |                                   |        |
| Forename(s) *                                                    | NEJ NER                                 | EO TEST                                                                                       |                                            |                                   |        |
| Address 1 *                                                      | 0                                       |                                                                                               |                                            |                                   |        |
| Address 2                                                        | 0                                       |                                                                                               |                                            |                                   |        |
| Address 3                                                        | 0                                       |                                                                                               |                                            |                                   |        |
| City / Town *                                                    | 0                                       |                                                                                               |                                            |                                   |        |
| Post code / Zip Code                                             | 0                                       |                                                                                               |                                            |                                   |        |
| Country                                                          | - None se                               | elected -                                                                                     | -                                          |                                   |        |
| Da way have a Matianal                                           | 0                                       |                                                                                               | 1                                          |                                   |        |

All the fields with a red asterisk (\*) are mandatory. By hovering the cursor over the blue circle with the white question mark next to each field you can get some additional guidance on what information needs to be provided within each field. Throughout the online application form all the information will need to be provided within free text fields or by selection from a drop-down list

Continue as per below screenshot:

| Relationship to YHN                                                                                                    |                   |   |  |
|----------------------------------------------------------------------------------------------------|-------------------|---|--|
| Are you a YHN<br>Employee?                                                                                                    | - None selected - | 1 |  |
| If yes, please state Pay<br>ID                                                                                                    |                   |   |  |
| Do you have a<br>relationship with or are<br>you related to any<br>current YHN<br>employee/Board<br>member/Newcastle City<br>Council employee? * | - None selected - | + |  |
| Details                                                                                                    |                   |   |  |
| Your right to work in t                                                                                                    | he UK             |   |  |
| Are you eligible to work in the UK?                                                                                                    | - None selected - | ł |  |
| Are you subject to<br>immigration<br>restrictions? *                                                                                             | - None selected - | 1 |  |
| Please give details of<br>any restrictions and<br>current work permits<br>including the type of<br>permit, the number and<br>the expiry date.    |                   |   |  |

You will be asked about your relationship to YHN and prompted to provide details where appropriate. In addition you will be asked to provide information regarding your right to work in the UK. The relevant fields are within the Personal Details section. Complete this section of the application form as per the following screenshot:

On completion of this section of the application form, you can either save your progress and continue by accessing your application later, or continue to the next section by clicking on **Next page** 

If you have forgotten to complete one of the mandatory fields, the system will not allow you to proceed to the next stage.

If you save your progress and wish to continue at a later stage,

- Log on to the North East Jobs website
- click on My Application History at the left hand-side menu
- :

Continue as per below screenshot:

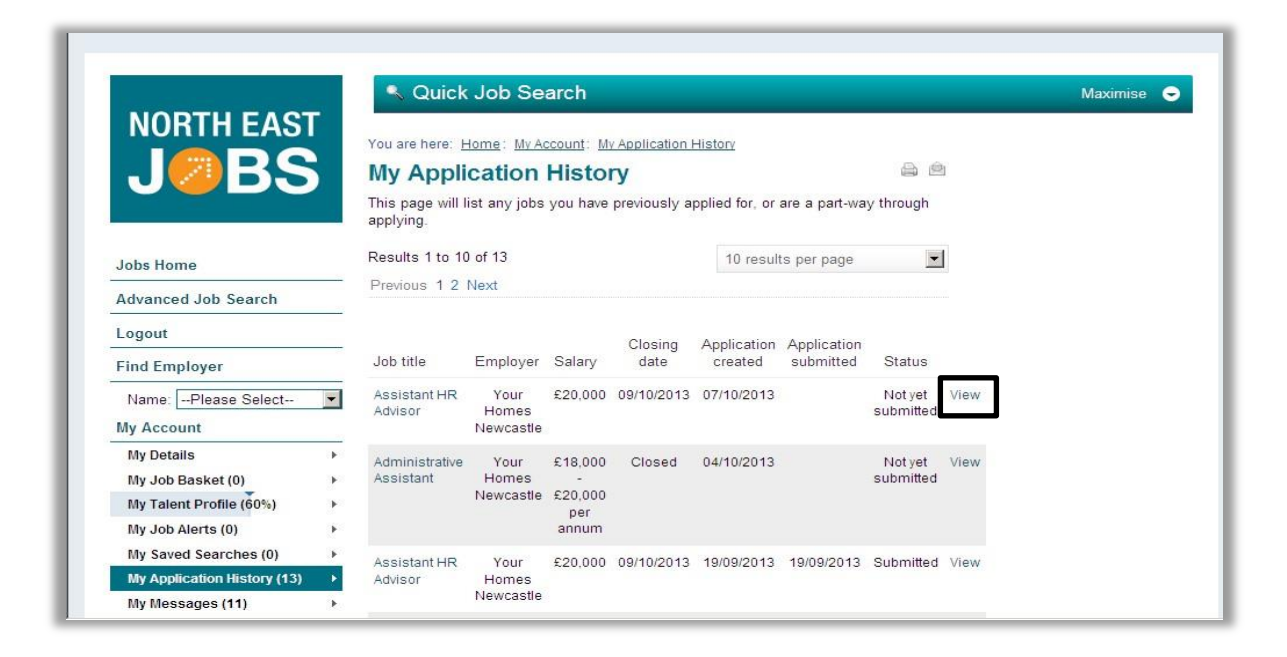

Find the application form you want to continue completing from the list at the centre of the screen. The most recent application forms you have been working on will appear at the top of the list. At the Status column, you will see that the application has not yet been submitted.

Click on View at the right and next to the Status column, to continue with the completion of the application form.

At the next section of the application form you will be required to provide details of employment references:

| Please provide two references,<br>manager. Character references | , one of which should be from your present or most recent employer, one of which should be your current line<br>s will only be accepted if employment references cannot be taken. Please do not use relatives. |
|-----------------------------------------------------------------|----------------------------------------------------------------------------------------------------|
| Referee 1                                                       |                                                                                                    |
| Title *                                                         | Θ                                                                                                    |
| Firstname *                                                     | Θ                                                                                                    |
| LastName *                                                      | Θ                                                                                                    |
| Referee Position *                                              | Θ                                                                                                    |
| What Employer is this reference for?                            | Θ                                                                                                    |
| Referee Type *                                                  | - None selected -                                                                                                    |
| Other type                                                      |                                                                                                    |
| Referee Address Line 1                                          | 9                                                                                                    |
| Referee Address Line 2                                          | Θ                                                                                                    |
| Referee Address Line 3                                          | 0                                                                                                    |

The top bar indicates that you are now at the **References** section of the application form. As per the previous section, the fields marked with a red asterisk (\*) are mandatory

- > **Provide the details** of your first referee and additional referee
- At the bottom of each of the referee details sections, please remember to indicate if the referee can be contacted prior to the interview

By default, the North East Jobs application form requires the details of two referees as a minimum. However, in line with the YHN Recruitment & Selection Policy, internal applicants can provide the details of one referee only. In this case, please follow the below instructions:

| Additional Referee                      |                                                                                         |
|-----------------------------------------|-----------------------------------------------------------------------------------------|
| Add another                             |                                                                                         |
| Ficase use Add Another" to in           | nclude more Referees. You must have a minimum of 2 referees to submit your application. |
| Title *                                 | As above                                                                                |
| First name *                            | As above                                                                                |
| Last name *                             |                                                                                         |
| Referee Position *                      | As above                                                                                |
| Which Employer is this reference for? * | As above                                                                                |
| Referee Type *                          | Current employer                                                                        |
| Other type                              |                                                                                         |
| Referee Address Line 1                  | As above                                                                                |
| Referee Address Line 2                  | •                                                                                       |
| Referee Address Line 3                  | •                                                                                       |
| Referee Town/City *                     | As above                                                                                |

- At the Additional Referee section insert 'As above' (or any other text) in the mandatory fields, if you are an internal candidate who provides the details of one referee only
- Click on the Add another icon at the Additional Referee section, if you wish to provide the details of more than two referees
- Save your progress by clicking on Save at the bottom of the screen and click on Next page at the bottom right of the screen to proceed with the next stage of your application form

Continue by completing the Criminal Convictions section of the application form, as per the next screenshot:

| r some posts you will have to o<br>t mean that you won't be consi<br>u do not complete a disclosure                                                              | complete an additional for<br>dered for a post, but the<br>form when requested, | orm (disclosure<br>e nature of the o<br>regrettably we | form) that details<br>offence will be loo<br>will not be able to | any crim<br>ked at who<br>consider | inal convictions<br>en deciding on y<br>your application. | you have. A crimir<br>our suitability for t | he pos | ord<br>t. If |
|----------------------------------------------------------------------------------------------------|---------------------------------------------------------------------------------|--------------------------------------------------------|------------------------------------------------------------------|------------------------------------|-----------------------------------------------------------|---------------------------------------------|--------|--------------|
| lave you ever been<br>onvicted of a criminal<br>ffence, (other than a<br>pent conviction under<br>the terms of the<br>tehabilitation of<br>ffenders Act 1974)? * | - None selected                                                                 | 1-                                                     |                                                                  | 1                                  |                                                           |                                             |        |              |
| Yes, please give<br>etails                                                                                                    |                                                                                 |                                                        |                                                                  |                                    |                                                           |                                             |        |              |

- Select Yes or No from the drop-down list to declare if you have ever been convicted of a criminal offence. This field is mandatory
- If you have answered Yes at the previous question, provide the details of any convictions at the below free text field
- Save your progress and proceed to the next stage of your application form by clicking on Next page

Continue with your application by providing details of any qualifications you might be holding, training you have attended or professional registration at the **Education, training and qualifications** stage of the application form:

| Education,                      | training a               | Employment              | History            | Skills,          | knowledge          | and | Mo |
|---------------------------------|--------------------------|-------------------------|--------------------|------------------|--------------------|-----|----|
| ease give details of any relev  | vant qualifications or v | vork related training y | ou have achieved s | tarting with the | most recent first. |     |    |
| Add another                     | Save                     |                         |                    |                  |                    |     |    |
| ducational<br>stablishment name | 0                        |                         |                    |                  |                    |     |    |
| Country of<br>stablishment      | In None sele             | cted -                  |                    | -                |                    |     |    |
| Date attended from              | (e) month                | • year •                |                    |                  |                    |     |    |
| Date attended to                | (e) month                | • year •                |                    |                  |                    |     |    |
| Qualification awarded           | •                        |                         |                    |                  |                    |     |    |
| Subject                         | 0                        |                         |                    |                  |                    |     |    |
|                                 |                          |                         |                    |                  |                    |     |    |
| Expected                        | le month                 | • year •                |                    |                  |                    |     |    |
| Grade or class or level         | 0                        |                         |                    |                  |                    |     |    |
| Continuing profess              | ional developm           | ent and trainin         |                    | u have hee       | n on               |     |    |

- Within the first section of this stage you can provide details of any qualifications you hold or any training you have attended. To provide details of more than one, click on Add another
- > If applicable, provide details of a **professional registration** you hold
- Save your progress and click on Next page to continue with the completion of your application form

Continue by completing the **Employment History** section of the application form:

| Employment                                | History               | Skills,          | knowledge              | and       | Monitoring     | Equality | a D | 0 |
|-------------------------------------------|-----------------------|------------------|------------------------|-----------|----------------|----------|-----|---|
| Current Employmen                         | t                     |                  |                        |           |                |          |     |   |
| Please tell us about your curre           | ent job. If you are r | ot currently emp | oloyed, please tell us | s about y | your last job. |          |     |   |
| Are you currently in<br>employment? *     | • None se             | lected -         |                        |           | ł              |          |     |   |
| Job title                                 | •                     |                  |                        |           |                |          |     |   |
| Name Of Employer                          | 0                     |                  |                        |           |                |          |     |   |
| Employer Address line<br>1                | 0                     |                  |                        |           |                |          |     |   |
| Employer Address line 2                   | 0                     |                  |                        |           |                |          |     |   |
| Employer Address line 3                   | Θ                     |                  |                        |           |                |          |     |   |
| Employer Town or City                     | 0                     |                  |                        |           |                |          |     |   |
| Employer Country                          | • None se             | lected -         |                        |           | ł              |          |     |   |
| Employer Postcode                         | •                     |                  |                        |           |                |          |     |   |
| Phone Number                              | •                     |                  |                        |           |                |          |     |   |
| Current Salary<br>(£/Sterling equivalent) | •                     |                  |                        |           |                |          |     |   |

- Provide the details of your current or most recent role within the Current Employment section by completing the relevant fields or selecting from the dropdown lists
- The Past Employment Section will allow you to provide the details of your employment history prior to your current role. The Add another feature within the section will allow you to provide details for more than one jobs you previously had
- The Period not in Employment section allows you to give the details of any gaps in employment that you might have had
- Complete this section of the application form by saving your progress and clicking on Next page at the bottom right of the screen

You will continue the completion of your online application form by providing your answer to our skills, knowledge and experience question. This is the section within which you demonstrate to the shortlisting panel how you meet the criteria for the role. Particular attention should be paid to the essential criteria identified in the job description although you should also pick up on the desirable criteria wherever possible to further strengthen your answer.

| Skills, k                                                          | nowledge and                                                                        | Monitoring                                                                                               | Equality a                                                                           | Declarations & Disclo    |  |
|--------------------------------------------------------------------|-------------------------------------------------------------------------------------|----------------------------------------------------------------------------------------------------|--------------------------------------------------------------------------------------|--------------------------|--|
| Specific questions from<br>the Competency<br>Framework Criteria. * | m (2) Using the job<br>how you mee<br>important tha<br>examples, w<br>work and in o | description as a<br>at the requirement<br>it you support you<br>hich can come fro<br>other situations. * | guide, please tel<br>ts of the job. It is<br>ur application with<br>om experiences a | ll us<br>very<br>h<br>at |  |
|                                                                    | 1500 word(s)                                                                        | left                                                                                                    |                                                                                      |                          |  |

- There is a word limit for your answer. Once you start typing your answer you will be able to see below the free text field how many words you have left. The system will not allow you to exceed the word limit
- Once you have provided your answer, save your progress and click on Next page at the bottom right of the screen

The next section of the application form is **Equal Opportunities Monitoring**, where you will be asked to provide details of characteristics such as gender, date of birth, ethnic origin, religion, marital status, sexual orientation, disability, etc. As per the title, this information is used for monitoring purposes only, will not be disclosed to the recruiting manager at any stage of the process and will be kept within HR records only.

Proceed as follows:

| iquality in employment<br>We aim to have a workforce that reflects the different customers we have. To measure our performance in meeting this aim, we collect informat<br>orm people applying for jobs. We separate this part of your application from the rest of your application form. The information you give is<br>onfidential and will not be seen by anyone involved in the recruitment process. It will not affect our decision on your application. |                                                                                                    |                                                                                                    |  |  |  |  |
|----------------------------------------------------------------------------------------------------|----------------------------------------------------------------------------------------------------|----------------------------------------------------------------------------------------------------|--|--|--|--|
| This information is only used to me<br>will not be seen by anyone else inv<br>gender, sexual orientation, religiou<br>reassignment.                                                                                                    | easure the effectiveness of our Equality P<br>volved in the selection process. Our inten<br>is belief, disability, age, race, maternity and | olicy. It will be accessed only by the Human Resources team and it<br>ion is to select the best candidates for the job regardless of their<br>I pregnancy, marriage and civil partnership and gender |  |  |  |  |
| Gender                                                                                                    |                                                                                                    |                                                                                                    |  |  |  |  |
| Gender                                                                                                    | - None selected -                                                                                                    | <u> </u>                                                                                                    |  |  |  |  |
| Is your gender identity<br>the same as the gender<br>you were assigned at<br>birth?                                                                                                    | - None selected -                                                                                                    | 1                                                                                                    |  |  |  |  |
| Age range                                                                                                    |                                                                                                    |                                                                                                    |  |  |  |  |
| Date of Birth 😣                                                                                                    | day ymonth year                                                                                                    |                                                                                                    |  |  |  |  |
| Age Range                                                                                                    | - None selected -                                                                                                    | 1                                                                                                    |  |  |  |  |
| Marital status or Civil F                                                                                                    | artnership                                                                                                    |                                                                                                    |  |  |  |  |
| Marital status or Civil<br>Partnership                                                                                                    | - None selected -                                                                                                    | F                                                                                                    |  |  |  |  |
| Family status                                                                                                    |                                                                                                    |                                                                                                    |  |  |  |  |
| Do you have any caring responsibilities?                                                                                                    | - None selected -                                                                                                    | ł                                                                                                    |  |  |  |  |
| If yes, please provide<br>details                                                                                                    |                                                                                                    |                                                                                                    |  |  |  |  |

Populate the relevant fields by selecting the appropriate options from the drop-down lists or by completing the free text fields.

Complete this section by saving your progress and clicking on Next page at the bottom right of the screen

You will now need to complete the final stage of the online application form (Declarations & Disclosure) and submit it. Proceed as per the following screenshots:

| Flexible Working                                                 |                                                                                               |                                                                                           |
|------------------------------------------------------------------|-----------------------------------------------------------------------------------------------|-------------------------------------------------------------------------------------------|
| We are committed to giving you other responsibilities (for exam  | a the opportunity to change your work patter<br>ple, job share, part-time work, working in te | ns when possible so you can balance your work commitments will<br>m time only and so on). |
| Do you want to work<br>fuli-time hours only?                     | - None selected -                                                                             | Ŧ                                                                                         |
| Do you want to work<br>part-time hours only?                     | - None selected -                                                                             | ł                                                                                         |
| Would you like us to<br>consider you for any<br>available bours? | - None selected -                                                                             | 1                                                                                         |

At the Flexible Working section of this stage of the application form, provide details regarding preferred work patterns (full-time, part-time, job share) and other details regarding your availability to work.

Proceed as per below screenshot:

| Guaranteed Intervie                                                                                                    | w Scheme for applicants with disabilities                                                                                                    |
|----------------------------------------------------------------------------------------------------|----------------------------------------------------------------------------------------------------|
| Your Homes Newcastle is con<br>Interview Scheme (GIS) we g<br>for the job vacancy.                                                    | mmitted to the employment and career development of people with disabilities. In line with our Guaranteed<br>guarantee an interview to all applicants with disabilities who have demonstrated they have met the minimum criteria                                                                                                    |
| If you wish to be considered f<br>significant disadvantage in eit<br>and must have lasted, or be e<br>your decision and is entirely v | for an interview under this scheme you must have a disability or long-term health condition which puts you at a<br>her obtaining or keeping jobs. In line with the Equality Act 2010, the disability could be physical, sensory or mental<br>expected to last, for at least 12 months. Disclosing that you are disabled for the purpose of qualifying for the GIS is<br>voluntary. You can declare that you wish to be considered by ticking the box below. |
| I consider myself to<br>have a disability and<br>would like to apply<br>under the Guaranteed<br>Interview Scheme                      | I None selected -                                                                                                    |

At the Guaranteed Interview Scheme for applicants with disabilities section of this stage you have the opportunity to declare that you have a disability and if you demonstrate that you meet the essential requirements for the role you are applying for you will be offered an interview Finish the completion of your online application form as per below screenshot:

| Decl                                     | laration                                                                                                    |
|------------------------------------------|----------------------------------------------------------------------------------------------------|
| *                                        | Please complete all parts of this and the related application<br>form before checking the tick box below: I certify that to the best of<br>my knowledge all the information I have given is complete, correct<br>and factual. I understand that deliberately giving false or incomplete<br>answers would disqualify me from consideration, or in the event of<br>my appointment, make me liable to dismissal without notice.                                                                                                    |
| Data                                     | Protection                                                                                                    |
| (Data F<br>the app<br>in secu<br>be used | Protection: We take our obligations under data protection legislation seriously. These require us to explain how the data you provide on<br>dication form and any other data, which may be created in connection with your application, may be used. Any data about you will be held<br>re conditions, with access restricted to those who need it in connection with dealing with your application and selection. Data may also<br>d for the purposes of monitoring the effectiveness of our selection processes, but in these circumstances, all data will be anonymous.) |

> At the **Data Protection Act: Consent and Certification of Details** section, **tick the box** to declare that you agree with the way the information you have provided within your application form will be used by YHN and that all the information you have provided is correct.

- > Save your progress
- After you have checked that all the information you have provided at every stage of the application form is correct click on **Submit**

**Please note:** Once you have submitted your application form you will not be able to make any changes. If you wish to make any changes to your application form after it has been submitted please contact the recruitment team at <u>yhnjobs@newcastle.gov.uk</u>

Once you click on Submit, the following will appear on your screen:

|                             | Quick Jo                          | b Search                             |                                     | 1                                         | Maximise 🕞       |
|-----------------------------|-----------------------------------|--------------------------------------|-------------------------------------|-------------------------------------------|------------------|
| NORTH EAST                  | You are here: Home                | e: Job Application                   |                                     |                                           |                  |
| . I 💋 B S                   | Assistant H                       | R Advisor                            |                                     |                                           | <b>a</b> 6       |
|                             | 🔁 🚔 Printabl                      | e version of your full applica       | tion form (opens in new win         | dow)                                      |                  |
| Jobs Home                   | Thank you feedback                | or submitting your application       | n. You are no longer able t         | o edit your application.                  |                  |
| Advanced Job Search         | We will be in                     | n contact with you shortly vi        | a the 'My Messages' sectio          | n of your account.                        |                  |
| Auvaliceu Job Search        |                                   |                                      |                                     |                                           |                  |
| Logout                      |                                   |                                      |                                     |                                           |                  |
| Find Employer               | Pe                                | rsonal details                       | References                          | Criminal Convictions                      | Eq 🕨             |
| Name:Please Select          | The Personal Details, C           | riminal Convictions and Equal Op     | portunities monitoring parts of the | application will not be provided to the n | ecruiting manage |
| My Account                  | at shortlisting stage. Th         | ne personal details part will be pro | ovided to the recruiting manager    | at interview stage.                       |                  |
| My Details                  | ▶ Title                           | Mr                                   |                                     |                                           |                  |
| My Job Basket (0)           | ► Least serves                    | () Kanakanidia                       |                                     |                                           |                  |
| My Talent Profile (60%)     | Last name                         | W Kapetanidis                        |                                     |                                           |                  |
| My Job Alerts (0)           | <ul> <li>First name(s)</li> </ul> | Okolaos                              |                                     |                                           |                  |
| My Saved Searches (0)       | Known as (if appli                | cable)                               |                                     |                                           |                  |
| My Saveu Searches (0)       |                                   |                                      |                                     |                                           |                  |
| My Application History (13) | Address 1                         | () YHN House                         |                                     |                                           |                  |

You will see a message at the top of your screen that your application has now been submitted and you are no longer able to edit it. Any correspondence you receive from the employer via the system can be accessed by clicking on My Messages at the left hand-side menu

#### Accessing Messages

After you have submitted your online application form, you will receive an email from North East Jobs in the inbox of the email address you have used when you registered, as the below screenshot shows:

| File Message                                                                 | Reply Reply Forward to More +                                                                                      | 🔐 Login Details<br>😭 Team E-mail                               | 🙈 To Manager                                               |                                |                                                      |                                                          |                                     | ۵ 🧯               |
|------------------------------------------------------------------------------|----------------------------------------------------------------------------------------------------|----------------------------------------------------------------|------------------------------------------------------------|--------------------------------|------------------------------------------------------|----------------------------------------------------------|-------------------------------------|-------------------|
| From: donotre                                                                | Respond                                                                                                    | Reply & Delete Quic                                            | ✓ Done ✓ Create New K Steps                                | +                              | Move Rules *                                         | i Mark Unread<br>Categorize ♥<br>♥ Follow Up ♥<br>Tags ₪ | Translate<br>• Editing              | Q<br>Zoom<br>Zoom |
| fo: Kapetan<br>Cc:<br>Subject: Your ap<br>Dear Nikolaos                      | ply@train.northeastjobs.org.uk<br>idis, Nikolaos (YHN)<br>iplication for Assistant HR Advisor has i                | been submitted Your He                                         | omes Newcastle                                             |                                |                                                      |                                                          | Sent: Tue 08/1                      | 0/2013 11:20      |
| Thank you for yo<br>You will be advi<br>require you to ta<br>You can view al | our application for the position<br>ised of the outcome of your apj<br>ke action.<br>1 messages we send you in the | of Assistant HR A<br>plication by email t<br>My Messages' are: | dvisor which has<br>o the email addre<br>a on our website. | been su<br>ess you h<br>We wis | ibmitted.<br>1ave registered wi<br>h you every succe | th on North Eas                                          | t Jobs, the email may<br>plication. |                   |
| To view your app                                                             | plication please click here <u>http:</u>                                                                           | /train.northeastjob                                            | s.org.uk/myaccou                                           | nt/myap                        | oplicationhistory                                    |                                                          |                                     |                   |
| email address.                                                               | questions about your applicatio                                                                                    | n piease contact 1                                             | our Homes News                                             | astie an                       | a ao not repiy to                                    | tnis message as t                                        | inis is an unmonitored              | 1                 |
| North East Job                                                               | s                                                                                                    |                                                                |                                                            |                                |                                                      |                                                          |                                     |                   |

You will also receive a confirmation message at your inbox within your North East Jobs account which can be accessed by clicking on **My Messages** at the left hand-side menu of the homepage, as mentioned previously and as shown at the below screenshot:

|                             | <ul> <li>Quick Job Search</li> </ul>                                                                      | Maximise 🧲 |
|-----------------------------|----------------------------------------------------------------------------------------------------|------------|
| JØBS                        | You are here: Home: My Account: My Messages My Messages                                                   |            |
|                             | Subject: Your application has been submitted Received: 8 Oct 2013, 11:19 AM Job: Assistant HR Advisor     |            |
| Jobs Home                   | You have applied for the position of Assistant HR Advisor at Your Homes                                   |            |
| Advanced Job Search         | Newcastle                                                                                                 |            |
| Logout                      | To view your application please visit<br>http://train.northeastjobs.org.uk/myaccount/myapplicationhistory |            |
| Find Employer               | Regards.                                                                                                  |            |
| Name:Please Select          | Your Homes Newcastle                                                                                      |            |
| My Account                  |                                                                                                    |            |
| My Details                  |                                                                                                    |            |
| My Job Basket (0)           | , Back to top                                                                                             |            |
| My Talent Profile (60%)     | >                                                                                                    |            |
| My Job Alerts (0)           | <u>&gt;</u>                                                                                               |            |
| My Saved Searches (0)       | <b>&gt;</b>                                                                                               |            |
| My Application History (13) | <u></u>                                                                                                   |            |
| My Messages (11)            |                                                                                                    |            |

### Withdrawing an Application

If you wish to withdraw the application form you have submitted, follow the below instructions:

|                             | Quick                        | Job Se                     | arch         |                 |                |               |                      | Maximise ( |
|-----------------------------|------------------------------|----------------------------|--------------|-----------------|----------------|---------------|----------------------|------------|
| NORTH EAST                  | You are here: <u>F</u>       | Home: My Ad                | count: M     | v Application H | History        |               |                      |            |
|                             | My Appli                     | cation                     | Histo        | ry              |                |               | ê                    | 1          |
|                             | This page will I<br>applying | ist any jobs               | you have     | previously a    | oplied for, or | are a part-wa | y through            |            |
| Jobs Home                   | Results 1 to 10              | ) of 13                    |              |                 | 10 result      | ts per page   | •                    |            |
| Advanced Job Search         | Previous 1 2                 | Next                       |              |                 |                |               |                      |            |
| Logout                      |                              |                            |              | Closing         | Application    | Application   |                      |            |
| Find Employer               | Job title                    | Employer                   | Salary       | date            | created        | submitted     | Status               |            |
| Name:Please Select          | Assistant HR                 | Your                       | £20,000      | 09/10/2013      | 07/10/2013     | 08/10/2013    | Submitte             | View       |
| My Account                  | Advisor                      | Newcastle                  |              |                 |                |               |                      |            |
| My Details                  | Administrative<br>Assistant  | Your<br>Homes<br>Newcastle | £18,000<br>  | Closed          | 04/10/2013     |               | Not yet<br>submitted | View       |
| My Job Alerts (0)           |                              |                            | per<br>annum |                 |                |               |                      |            |
| Max Council Council and (O) | and the second second        | Maria                      | 620.000      | 00/10/2013      | 10/00/2013     | 10/00/2012    | Submitted            | View       |

- After you have logged in, click on My Application History at the left hand-side menu of the home page
- At the centre of the screen, find the vacancy for which you have applied and click on View to access your application form

|                                         | Details                                                                                                    |                                                         |
|-----------------------------------------|----------------------------------------------------------------------------------------------------|---------------------------------------------------------|
|                                         | Your right to work in the UK                                                                                                    |                                                         |
|                                         | Do you need permission 🕑 No<br>to work in the UK?                                                                                             |                                                         |
|                                         | Are you subject to No<br>immigration<br>restrictions?                                                                                         |                                                         |
|                                         | Please give details of<br>any restrictions and<br>current work permits<br>including the type of<br>permit, the number and<br>the expiry date. |                                                         |
|                                         | Withdraw                                                                                                    | Next page                                               |
|                                         | Back to top                                                                                                    |                                                         |
| Accessibility   Privacy Notice   Discla | mer   Terms and Conditions   Sitemap   Contact Us                                                                                             |                                                         |
| REO                                     |                                                                                                    | In partnership with 🔵 tmp:worldwide<br>vičite ALD YOUNE |

Once you have accessed your application form, scroll at the bottom of the screen and select Withdraw Finally, if you experience any problems with either the completion or submission of your online application form please contact the recruitment team <u>yhnjobs@newcastle.gov.uk</u>